## **IIM SHILLONG FLIGHT BOOKING MANUAL**

## STEP 1: Please enter your User ID and Password

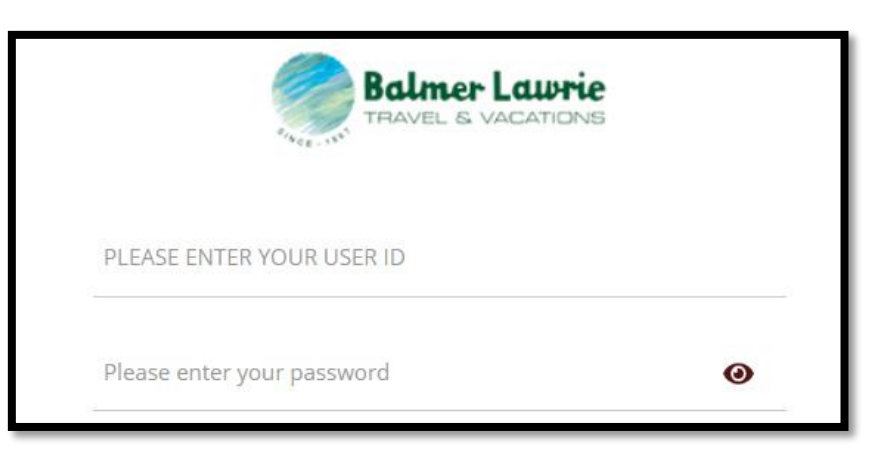

STEP 2: Please enter the OTP received

|       | Login OTP                                                     |
|-------|---------------------------------------------------------------|
| You w | ill receive otp on your registered mobile and emai<br>address |
|       | Enter OTP                                                     |
|       | Submit OTP                                                    |

STEP 3: Please click on Create Booking option

|                 | स्तियि प्रबंध संस्थान शिलॉंग<br>dian Institute of Management<br>illong |                |                  |
|-----------------|------------------------------------------------------------------------|----------------|------------------|
| 者 Home          | +<br>ズ Create Booking                                                  | F Trip Request | P. Trip Approval |
| 00 Noti         | ification                                                              |                | 00               |
| No Record found |                                                                        |                | No Record        |

STEP 4: Please ensure you select Personal or Direct Payment Bookings

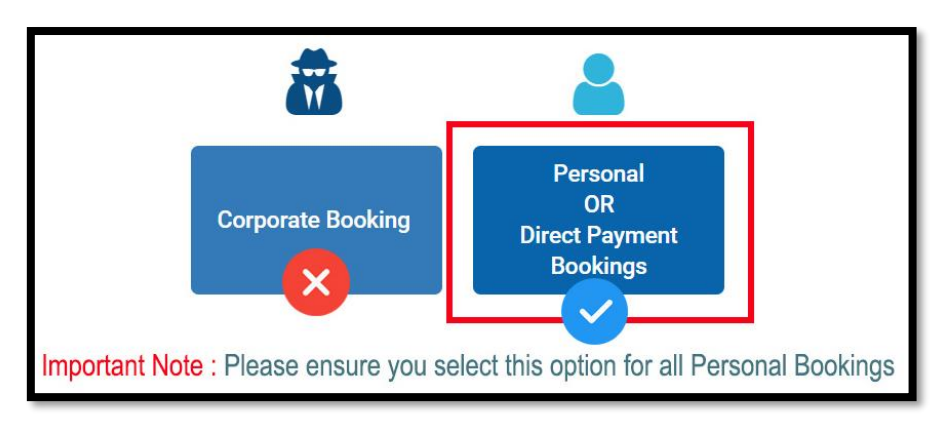

STEP 5: Start your Flight Booking